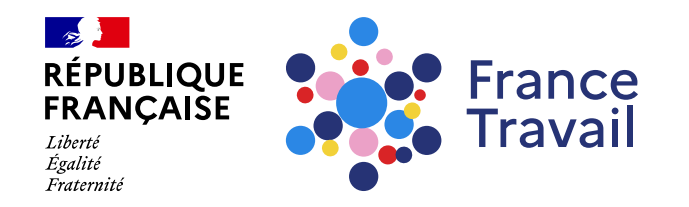

### Profil de compétences : comment saisir mes compétences ?

Ce pas-à-pas vous explique comment compléter la rubrique « Compétences » de votre profil de compétences. <u>Y</u>

### Rendez-vous sur www.francetravail.fr, cliquez sur « Se connecter à mon espace personnel »

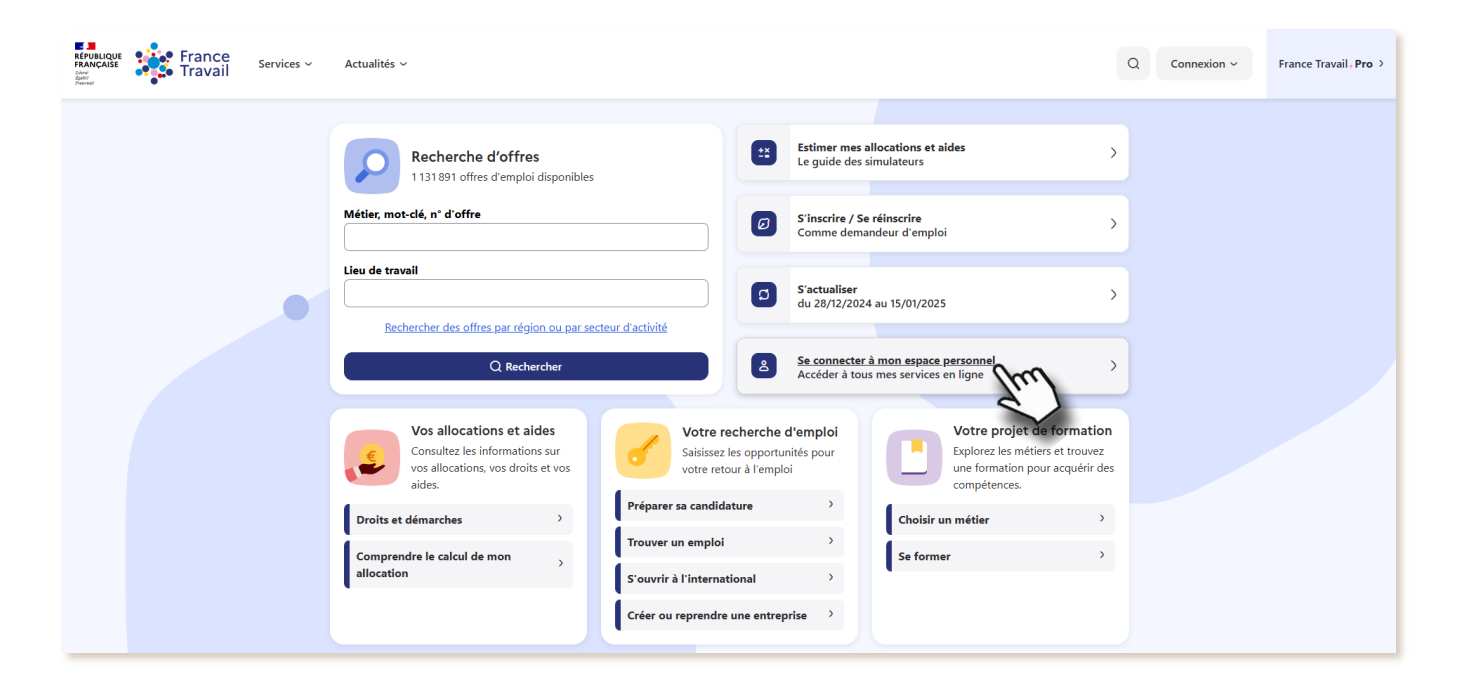

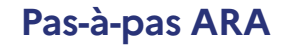

Pour en savoir plus sur le profil de compétences, consultez le pas-à-pas « <u>Le profil de compétences, c'est quoi ?</u> »

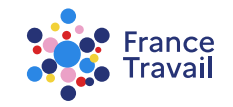

# Rendez-vous dans « Mes accès directs », ou dans la partie « Mon projet » Montepresente estate

Puis, cliquez sur « Mon profil de compétences et mes CV »

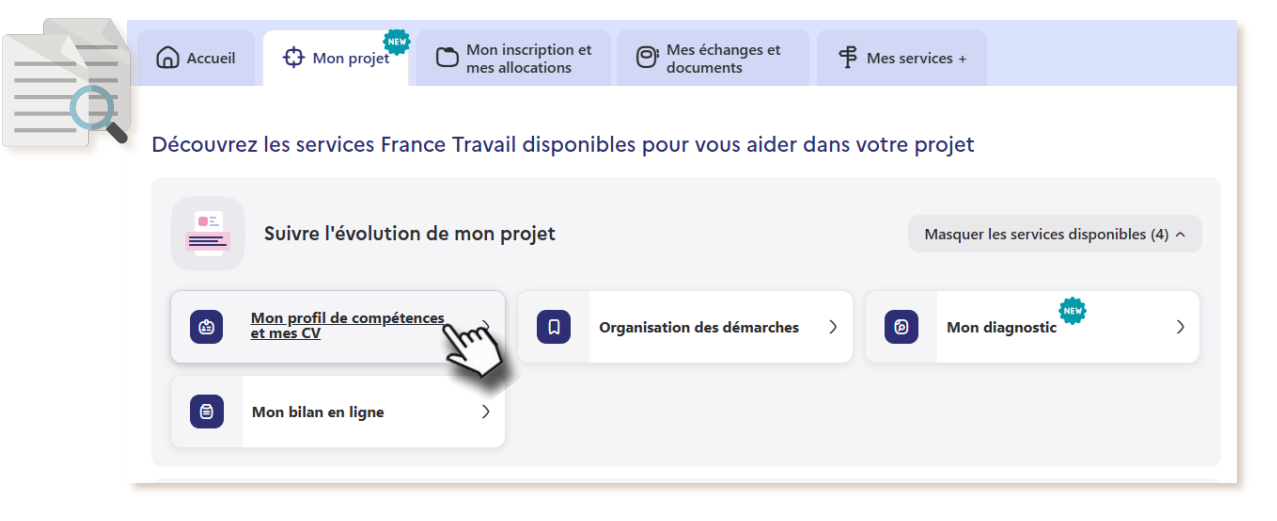

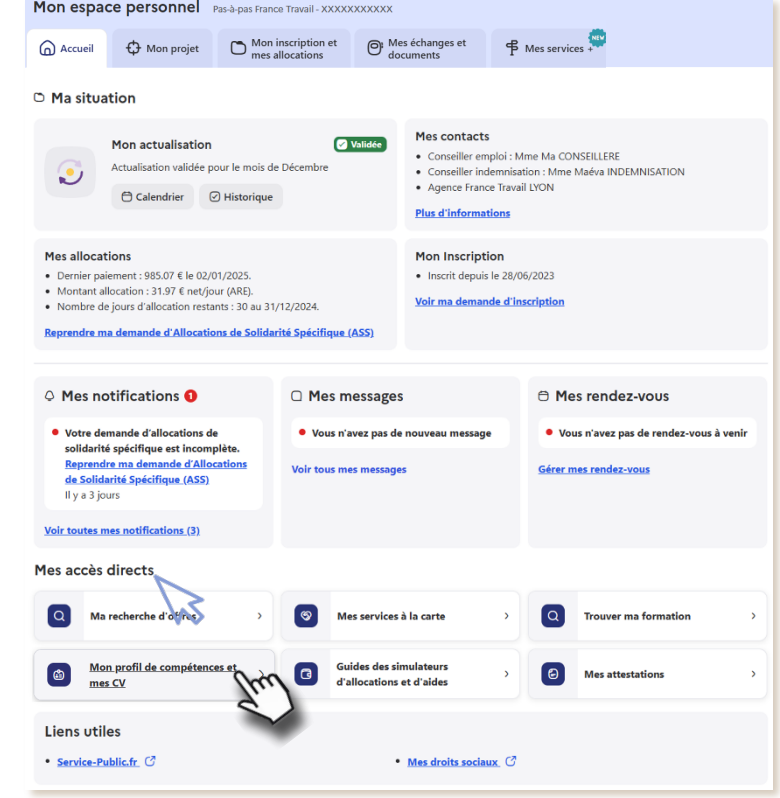

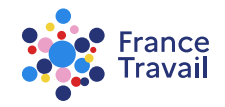

# Vous accédez au service « Profil de compétences »

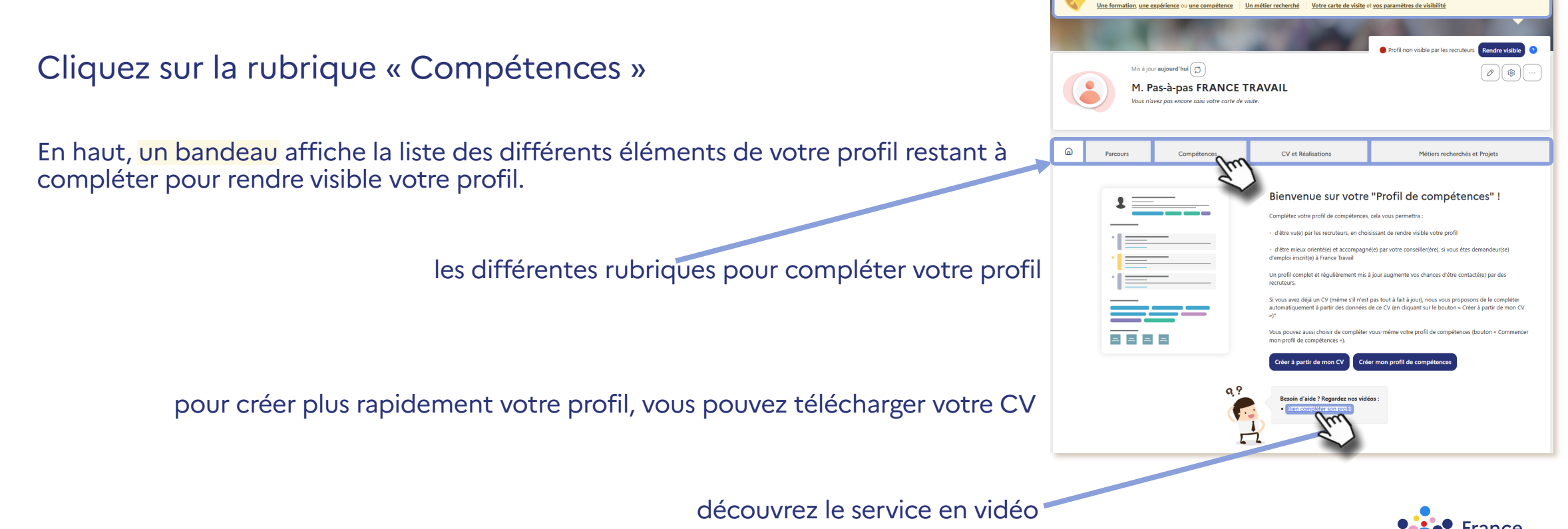

# « Compétences » reprend les éléments de l'espace personnel et les éléments partagés avec France Travail

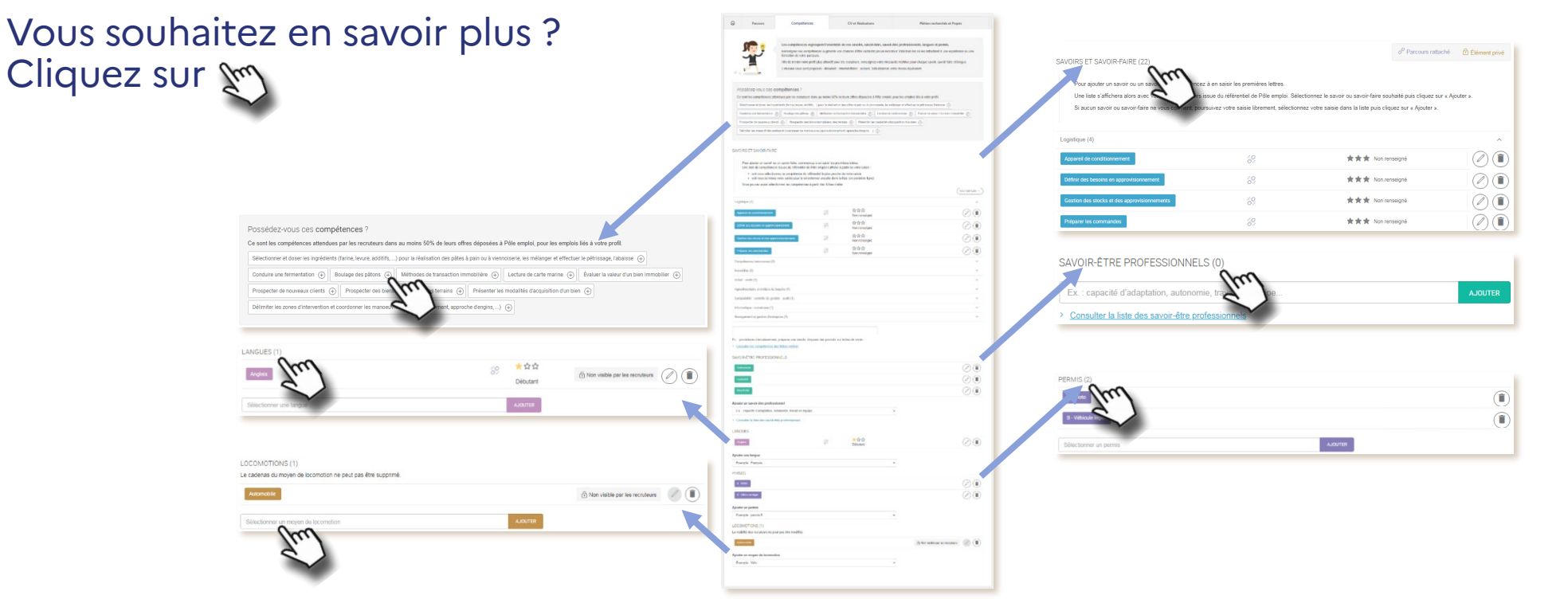

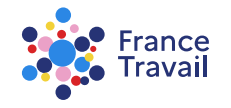

# Ici vous sont suggérés automatiquement jusqu'à 10 savoirs et savoir-faire

Ce sont ceux que les entreprises recherchent le plus souvent lorsqu'elles recrutent sur le(s) métiers que vous avez indiqué(s) dans la rubrique « Métiers recherchés et projets »

| Possédez-vous ces compétences ?                                                                                                    |   |
|----------------------------------------------------------------------------------------------------|---|
| Ce sont les compétences attendues par les recruteurs dans au moins 50% de leurs offres déposées à Pôle emploi, pour les emplois liés à votre profil.                                                                                                    |   |
| Sélectionner et doser les ingrédients (farine, levure, additifs,) pour la réalisation des pâtes à pain ou à viennoiserie, les mélanger et effectuer le pétrissage, l'abaisse 🕀                                                                                                    |   |
| Conduire une fermentation (+)       Boulage des pâtons (+)       Méthodes de transaction immobilière (+)       Lecture de carte marine (+)       Évaluer la valeur d'un bien immobilier (+)         Prospecter de nouveaux clients (+)       Prospecter des biens (+)       Présenter les modalités d'acquisition d'un bien (+) | ) |
| Délimiter les zones d'intervention et coordonner les manoeuvres (approvisionnement, approche d'engins,) +                                                                                                    |   |
| cliquez sur le 🕀 pour les ajouter                                                                                                    |   |

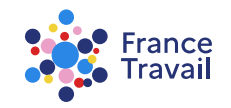

# Les éléments de votre espace et les éléments partagés avec France Travail sont ici repris

| la comp | <b>bét</b> | ence suggérée et sélectionnée |
|---------|------------|-------------------------------|
| l'étape | 5          | est bien ajoutée              |

les compétences sont regroupées par famille pour une meilleure lisibilité

| Pour aicuter un savoir-faire ou un savoir, c                                                                                       | commencez à en saisir les prem                                                                            | iéres lettres.                                                                        |                 |
|----------------------------------------------------------------------------------------------------|----------------------------------------------------------------------------------------------------|---------------------------------------------------------------------------------------|-----------------|
| Une liste de compétences (du référentiel d<br>Si aucune des propositions ne vous convis<br>Vieur neuer auxei adectionnes les comet | le France Travail) s'affichera po<br>ant, vous pouvez terminer la sai<br>iteores à notic des fiches mitie | ur vous alder à les sélectionner.<br>sie de votre compétence et la sélectionner.<br>m |                 |
| Ajouter un savoir-faire ou un savoir                                                                                               |                                                                                                    |                                                                                       |                 |
| Ajouter un savoir faire ou un savoir                                                                                               |                                                                                                    |                                                                                       |                 |
| Ex. : Négocier des conditions commerciale                                                                                          | is, prendre en charge un client,                                                                          | procédures d'encaissement                                                             |                 |
| > Consulter les compétences des fiches.                                                                                            | métiers                                                                                                   |                                                                                       |                 |
| Savoir-faire (26)                                                                                                    |                                                                                                    |                                                                                       | TOUT DÉPLIER~   |
| Développement commercial (5)                                                                                                    |                                                                                                    |                                                                                       | $\sim$          |
| Stratégie de développement (4)                                                                                                    |                                                                                                    |                                                                                       | $\sim$          |
| Gestion et contrôle (3)                                                                                                    |                                                                                                    |                                                                                       | $\sim$          |
| Production, Fabrication (3)                                                                                                    |                                                                                                    |                                                                                       | Modifier        |
| Bouler et effectuer la tourne ou le façonnage                                                                                      | des pâtores 🔗                                                                                             | ★★★<br>Non renseigné                                                                  | <u> </u>        |
| Conduire une fermentation                                                                                                    | 8                                                                                                    | ★★★<br>Non renseigné                                                                  | $\mathcal{I}_L$ |
| Procéder à l'enregistrement, au tri, à l'affrance                                                                                  | hissement du c                                                                                            | ★★★<br>Non renseigné                                                                  | Ø               |
| Construction (2)                                                                                                    |                                                                                                    |                                                                                       | $\sim$          |
| Gestion des stocks (2)                                                                                                    |                                                                                                    |                                                                                       | $\sim$          |
| Aménagement (1)                                                                                                    |                                                                                                    |                                                                                       | $\sim$          |
| Communication (1)                                                                                                    |                                                                                                    |                                                                                       | ~               |
| Data et Nouvelles technologies (1)                                                                                                 |                                                                                                    |                                                                                       | $\sim$          |
| Logistique (1)                                                                                                    |                                                                                                    |                                                                                       | ~               |
| Pilotage et maîtrise des coûts (1)                                                                                                 |                                                                                                    |                                                                                       | ~               |
| Recherche, Innovation (1)                                                                                                    |                                                                                                    |                                                                                       | ~               |
| Relation client (1)                                                                                                    |                                                                                                    |                                                                                       |                 |
| Savoirs (16)                                                                                                    |                                                                                                    |                                                                                       | TOUT DEPLIER~   |
| Domaines d'expertise (8)                                                                                                    |                                                                                                    |                                                                                       | ~               |
| Normes et procédés (4)                                                                                                    |                                                                                                    |                                                                                       | ~               |
| Certifications et habilitations (2)                                                                                                |                                                                                                    |                                                                                       | ~               |
| Produits, outils et matières (1)                                                                                                   |                                                                                                    |                                                                                       | ~               |
| Techniques professionnelles (1)                                                                                                    |                                                                                                    |                                                                                       | ~               |
| SAVOIR-ÉTRE PROFESSIONNELS (13)                                                                                                    |                                                                                                    |                                                                                       |                 |
| Les entreprises attendent souvent de leure                                                                                         | s salarlés certains savoir-être pr                                                                        | ofessionnels. N'hésitez pas à préciser les vôtres.                                    |                 |
| Ajouter un savoir-être professionnel                                                                                               |                                                                                                    |                                                                                       |                 |
| Situationna on analy due materialized                                                                                              |                                                                                                    |                                                                                       |                 |

des boutons d'action vous permettent à tout moment de supprimer i une compétence ou de la modifier (2)

pour rendre votre profil plus attractif, renseignez votre niveau de maîtrise de vos savoirs et savoir-faire

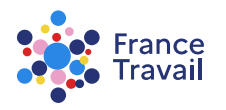

# Tout élément est modifiable tout au long de votre parcours professionnel

renseignez votre niveau de maîtrise de vos savoirs et savoir-faire (débutant, intermédiaire ou avancé)

valorisez votre savoir ou savoir-faire en le liant à une expérience ou une formation de votre parcours

| pir-faire (26)                                                                                                    | TOUT DÉPLIER V |
|----------------------------------------------------------------------------------------------------|----------------|
| Développement commercial (5)                                                                                                    | $\checkmark$   |
| Stratégie de développement (4)                                                                                                    | $\sim$         |
| Gestion et contrôle (3)                                                                                                    | $\checkmark$   |
| Production, Fabrication (3)                                                                                                    | ^              |
| Bouler et effectuer la tourne ou le façonnage des pâtons                                                                                                    |                |
| Quel est votre niveau pour le savoir-faire ou savoir "Bouler et effectuer la tourne ou le façonnage des pâtons" ?                                                                             |                |
| Au cours de quelle(s) expérience(s) ou formation(s) de votre parcours avez-vous acquis ou mis en œuvre le savoir-faire ou savoir "Bouler et effectuer la tourne ou le façonnage des pâtons" ? |                |
| Expérience : avlateur - janvier 2003 > janvier 2020                                                                                                    |                |
| Expérience : jeux vidéo - août 2017 > novembre 2018                                                                                                    |                |
| Expérience : Agent immobilier   CENTURY 21 - février 2014 > mai 2018                                                                                                    |                |
| Expérience : Président club de football   Union Sportive - août 2012 > juillet 2016                                                                                                    |                |
| Expérience : boulanger   le croissant noir - janvier 2014 > janvier 2016                                                                                                    |                |
| Expérience : VENDEUR   LOGIMMO - février 2000 > novembre 2013                                                                                                    |                |
| Formation : BTS Professions Immobilières - 2001                                                                                                    |                |
| V Formation : bac pro. cuisine - 1999                                                                                                    |                |
| Ann                                                                                                    | nuler Valider  |

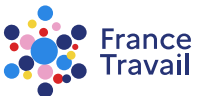

### <sup>8</sup> La compétence est désormais évaluée et liée à une formation

### Le bouton & associé à la compétence est devenu &

| Bouler et effectuer la tourne ou le façonnage des pâtons                             | I 🕄                    | Intermédiaire |        |  |
|--------------------------------------------------------------------------------------|------------------------|---------------|--------|--|
| Compétence acquise au cours des expériences e<br>Formation : bac pro. cuisine - 1999 | t formations suivantes | :             |        |  |
|                                                                                      |                        |               | FERMER |  |

La compétence est rattachée à un élément de la rubrique « **Parcours** » (ici la formation) avec un niveau de maîtrise (ici « Intermédiaire »).

Un compteur @ o permet de connaître le nombre d'éléments auxquels la compétence est liée.

L'information sera également visible dans la rubrique « Parcours ».

| Développement commercial (5)                                   |                       |   |
|----------------------------------------------------------------|-----------------------|---|
| Stratégie de développement (4)                                 |                       |   |
| Gestion et contrôle (3)                                        |                       |   |
| Production, Fabrication (3)                                    |                       |   |
| Bouler et effectuer la tourne ou le façonnage des pâtons       | 0 termédiaire         | Ø |
| Conduire une fermentation                                      | Non renseigné         | Ø |
| Procéder à l'enregistrement, au tri, à l'affranchissement du c | % ★★<br>Non renseigné | Ø |
| Construction (2)                                               |                       |   |
| Gestion des stocks (2)                                         |                       |   |
| Aménagement (1)                                                |                       |   |
| Communication (1)                                              |                       |   |
| Data et Nouvelles technologies (1)                             |                       |   |
| Logistique (1)                                                 |                       |   |
| Pilotage et maîtrise des coûts (1)                             |                       |   |
| Recherche, Innovation (1)                                      |                       |   |
| Relation client (1)                                            |                       |   |

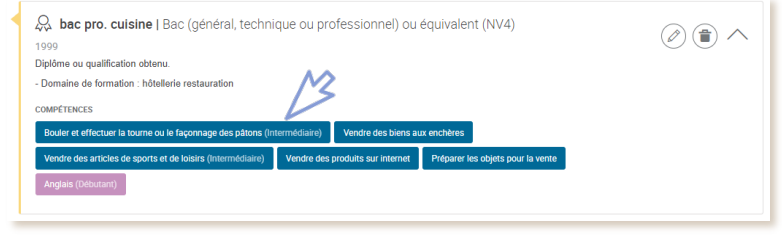

Savoir-faire (26)

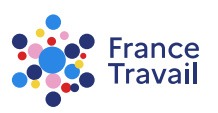

TOUT DÉPLIER~

## Vous pouvez ajouter des savoirs et savoir-faire à vos compétences

### <u>2 façons : en les saisissant</u>

### ou en les sélectionnant dans les fiches métiers

| Etablir une trésorerie prévisionnelle                                                                                                    |   |
|----------------------------------------------------------------------------------------------------|---|
| Quel est votre niveau pour le savoir-faire ou savoir "Établir une trésorerie prévisionnelle" ?                                                                             |   |
| Au cours de quelle(s) expérience(s) ou formation(s) de votre parcours avez-vous acquis ou mis en œuvre le savoir-faire ou savoir "Établir une trésorerie prévisionnelle" ? |   |
| Expérience : aviateur - janvier 2003 > janvier 2020                                                                                                    |   |
| Expérience : jeux vidéo - août 2017 > novembre 2018                                                                                                    |   |
| Expérience : Agent immobilier   CENTURY 21 - février 2014 > mai 2018                                                                                                    |   |
| Z Expérience : Président club de football   Union Sportive - août 2012 > juillet 2016                                                                                      |   |
| Expérience : boulanger   le croissant noir - janvier 2014 > janvier 2016                                                                                                   |   |
| Expérience : VENDEUR   LOGIMMO - février 2000 > novembre 2013                                                                                                    |   |
| Formation : BTS Professions Immobilières - 2001                                                                                                    |   |
| Formation : bac pro. cuisine - 1999                                                                                                    |   |
|                                                                                                    | 2 |
| RÉPONDRE PLUS TARD                                                                                                    |   |

### Ajouter un savoir-faire ou un savoir trésorerie Actualiser une prévision glissante de trésorerie Actualiser une prévision glissante de trésorerie Établir un reporting de trésorerie Établir une trésorerie prévisionnelle Gérer la trésorerie, le recouvrement Gérer le personnel (pointages, notes de finais reuri des formations), le budget, la trésorerie Gestion de trésorerie internationale

#### SAVOIR-FAIRE ET SAVOIRS (42)

Pour ajouter un savoir-faire ou un savoir, commencez à en saisir les premières lettres. Une liste de compétences (du référentiel de France Travail) s'affichera pour vous aider à les sélectionner. Si aucune des propositions ne vous convient, vous pouvez terminer la saisie de votre compétence et la sélectionner. Vous pouvez aussi sélectionner les compétences à partir des fiches métiers.

#### Ajouter un savoir-faire ou un savoir

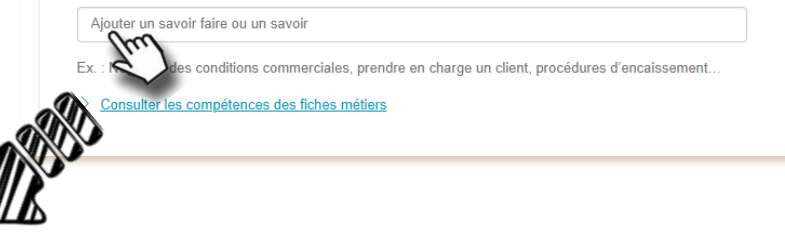

Valorisez votre savoir ou savoir-faire en le liant à une expérience ou une formation de votre parcours et renseignez votre niveau de maîtrise.

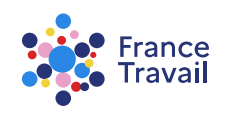

# Vous pouvez ajouter des savoirs et savoir-faire à vos compétences

#### SAVOIR-FAIRE ET SAVOIRS (42) 2 facons : en les saisissant Pour ajouter un savoir-faire ou un savoir, commencez à en saisir les premières lettres OU en les sélectionnant dans les fiches métiers Une liste de compétences (du référentiel de France Travail) s'affichera pour vous aider à les sélectionner. Si aucune des propositions ne vous convient, vous pouvez terminer la saisie de votre compétence et la sélectionner. Vous pouvez aussi sélectionner les compétences à partir des fiches métiers Aiouter un savoir-faire ou un savoir Ajouter des savoir-faire et savoirs Ajouter un savoir faire ou un savoir A partir d'une fiche métie FERMER Ex. : Négocier des conditions commerciales, prendre en charge un client, procédures d'encaissement. Aiouter des savoir-faire et savoirs Consulter les compétences des fiches métiers A partir d'une fiche métie pres sélection d'un métier, un Autre métier Savoir-faire et savoirs pour Comptable (70) Puis cliquez sur les compétences associées pour les ajouter à votre pro Les métiers affichés sont ceux saisis dans « Métiers recherchés et projets » Domaines d'expertise (16 ou les métiers associés à vos expériences saisies dans « Parcours ». Anglais niveau avancé 82 (+) Comptabilité analytique (+) Comptabilité bancaire (+) Comptabilité client (+) Comptabilité des poérations de marché 🕀 Comptabilité fournisseurs 🕀 Comptabilité pénérale 🕀 Comptabilité potatiale 🕀 Comptabilité potatiale Fiscalité 🕀 Fiscalité des actes notariaux 🕀 Gestion comptable 🕀 Logiciel de pale 🕀 Logiciels comptables 🤅 Organismes de placements collectifs en valeurs mobilières (OPCVM) Gestion et contrôle (10 Vous pouvez saisir librement un autre métier. Codifier un titre 💮 Contrôler les recettes d'une entreprise 💮 Enregistrer les recettes d'une entreprise 💮 Gérer un patr Cliquez sur « Autre métier ». chement bancaire Pas-à-pas ARA

# Vous pouvez ajouter des savoir-être professionnels à vos compétences

### Sélectionnez ceux qui vous caractérisent le mieux

| ctionner un savoir-être professionnel                      | ~ |
|------------------------------------------------------------|---|
| Avoir le sens du service                                   |   |
| Faire preuve d'autonomie                                   | ٢ |
| Faire preuve de curiosité                                  |   |
| Faire preuve de rigueur et de précision                    |   |
| Faire preuve de réactivité                                 | ٦ |
| Gerer son stress                                           |   |
| Organiser son travail selon les priorités et les objectifs |   |
| Prendre des initiatives et être force de proposition       |   |
| Respecter ses engagements, assumer ses responsabilités     | ٦ |
| Travailler en équipe                                       | ٦ |
| Ère à l'écoute, faire preuve d'empathie                    |   |
|                                                            |   |

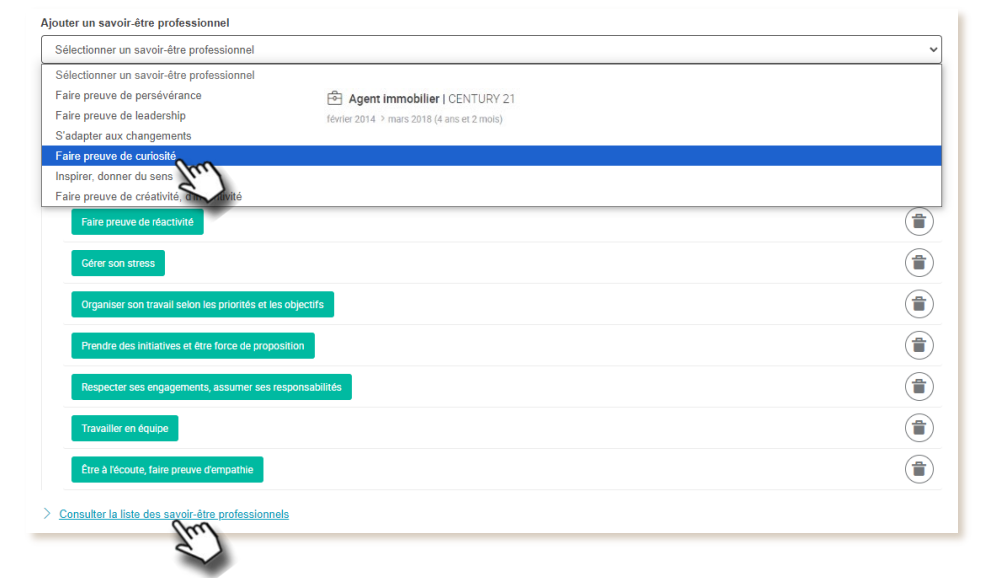

### affichez la liste des savoir-être professionnels

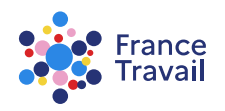

# Vous pouvez également ajouter des langues à vos compétences

# Renseignez les langues que vous pratiquez et votre niveau de maîtrise

| r une langue                                               |                                                    |                                     |
|------------------------------------------------------------|----------------------------------------------------|-------------------------------------|
| ectionner une langue                                       |                                                    |                                     |
| Anglais                                                    |                                                    |                                     |
| Espagnol                                                   | 8                                                  | $\oslash$                           |
| Quel est votre niveau pour la langue "E                    | spagnol" ?                                         |                                     |
| ★★★ Intermédiaire                                          |                                                    |                                     |
| Au cours de quelle(s) expérience(s) ou                     | formation(s) de votre parcours avez-vous acquis ou | mis en œuvre la langue "Espagnol" ? |
| Expérience : aviateur - janvier 2003 >                     | Janvier 2020                                       |                                     |
| Expérience : jeux vidéo - août 2017 >                      | novembre 2018                                      |                                     |
| Expérience : Agent immobilier   CENT                       | URY 21 - février 2014 > mai 2018                   |                                     |
| Expérience : Président club de footbal                     | II   Union Sportive - août 2012 > juillet 2016     |                                     |
| Expérience : boulanger   le croissant r                    | xoir - janvier 2014 > janvier 2016                 |                                     |
| Expérience : VENDEUR   LOGIMMO                             | - février 2000 > novembre 2013                     |                                     |
| Formation : BTS Protessions immobili                       | eres - 2001                                        |                                     |
| Tormanon : bac pro. cuisine - 1999                         |                                                    |                                     |
| Souhaitez-vous ajouter une information                     | a complémentaire pour la langue "Espagnol" ?       |                                     |
| Erasmus à Madrid<br>Ex : Frasmus à Barcelone mission au Ja | pon anglais technique TOEFL TOEIC                  |                                     |
|                                                            |                                                    | 234 caractères restants             |
|                                                            |                                                    | RÉPONDRE PLUS TARD Validor          |
|                                                            |                                                    | 1hr                                 |
|                                                            |                                                    |                                     |

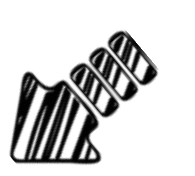

Valorisez votre langue en la liant à une expérience ou une formation de votre parcours. Renseignez votre niveau de maîtrise via les étoiles.

Aiouter une langu

Japonais Kazakh Khmer Langues des sig

Sélectionner une langu

Vous pouvez préciser le contexte d'acquisition/apprentissage de cette langue (expérience professionnelle, échange scolaire ERASMUS ...).

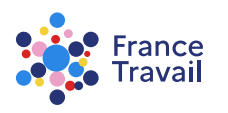

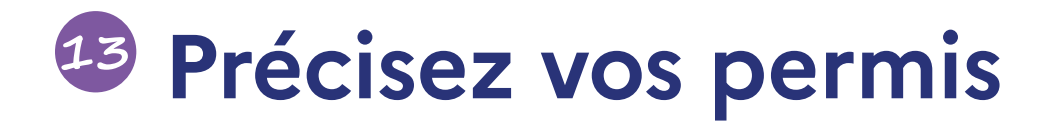

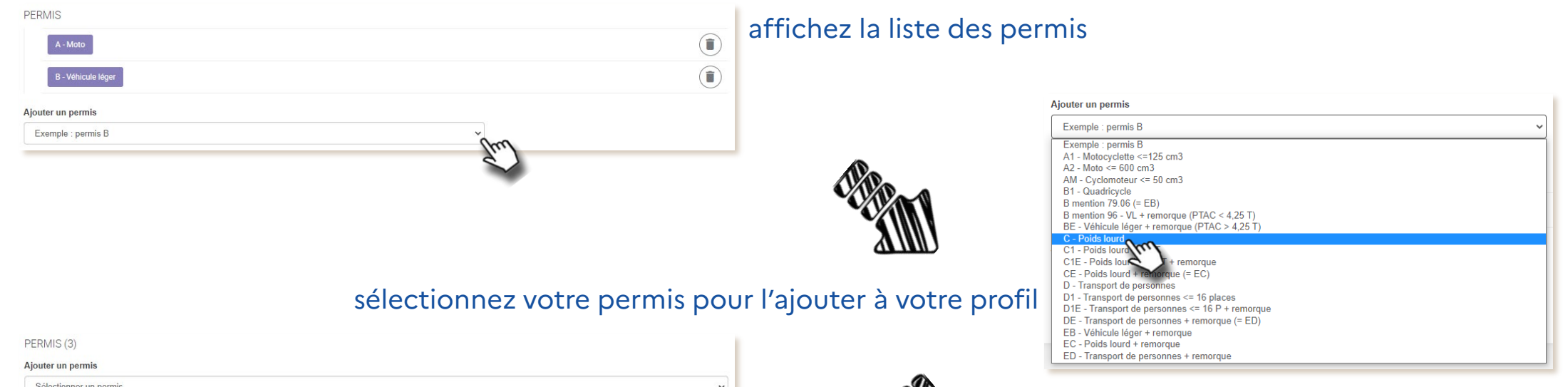

| jouter un permis       |   |
|------------------------|---|
| Sélectionner un permis | ~ |
| A - Moto               |   |
| B - Véhicule léger     |   |
| C - Poids lourd        |   |

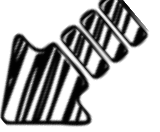

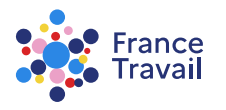

# Précisez vos moyens de locomotion

| Sélectionner un moyen de locomotion | ×                           |
|-------------------------------------|-----------------------------|
| Sélectionner un moyen de locomotion |                             |
| Pas de moyen de locomotion          |                             |
| 2 roues motorisé                    |                             |
| Transport en commun                 |                             |
| 2 roues non motorisé                |                             |
|                                     |                             |
|                                     |                             |
|                                     |                             |
|                                     |                             |
|                                     |                             |
|                                     |                             |
|                                     | 1                           |
|                                     |                             |
|                                     |                             |
|                                     |                             |
| vos moyens de locomotion ne seront  | pas visibles des recruteurs |

cliquez dans la zone pour afficher la liste des moyens et choisir votre **moyen de locomotion** 

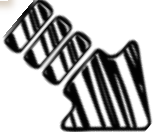

| LOCOMOTIONS (2)                                         |                                                                                                    |   |
|---------------------------------------------------------|----------------------------------------------------------------------------------------------------|---|
| Ajouter un moyen de locomotion                          |                                                                                                    |   |
| Sélectionner un moyen de locomotion                     |                                                                                                    | ~ |
| La visibilité des recruteurs ne peut pas être modifiée. |                                                                                                    |   |
| Automobile                                              | $\begin{tabular}{c} \begin{tabular}{c} tabu$ |   |
| Transport en commun                                     | $\begin{tabular}{c} \begin{tabular}{c} tabu$ |   |

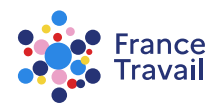

# Vos « Compétences » sont désormais valorisées

Enrichissez-le régulièrement ! Compléter votre profil via les différentes rubriques :

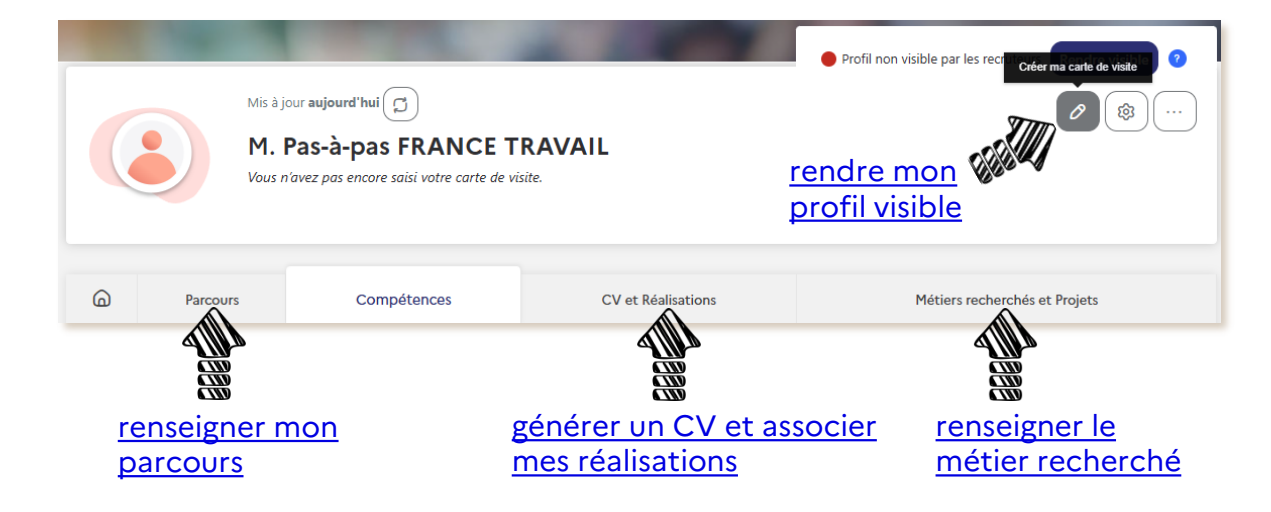

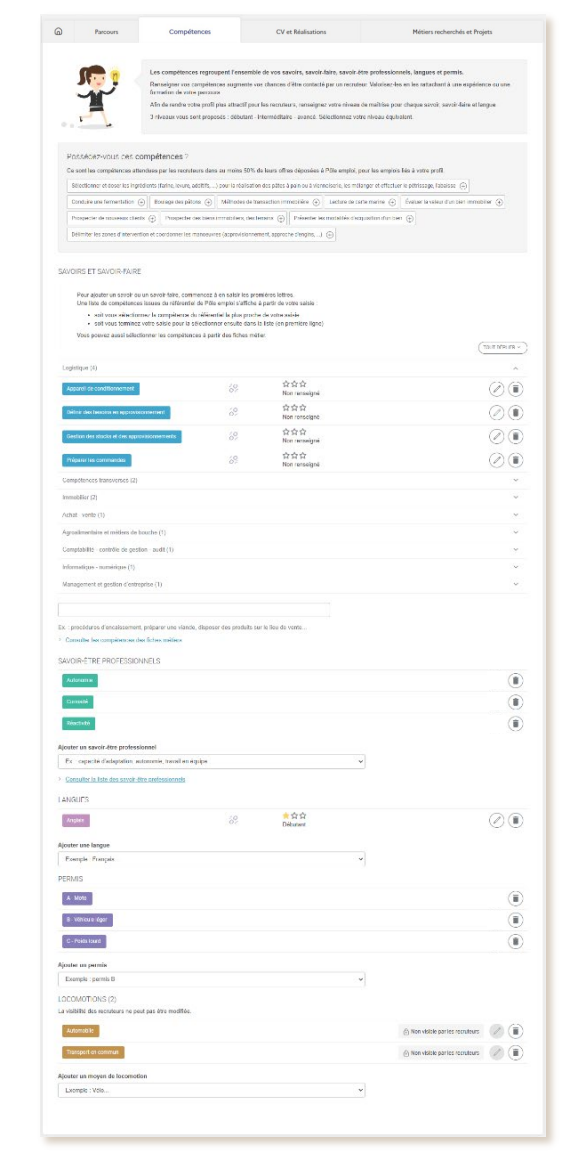

France Travail

### Pas-à-pas ARA

Besoin d'aide et de conseils pour créer un profil plus pertinent ? Consultez <u>ce document</u>.